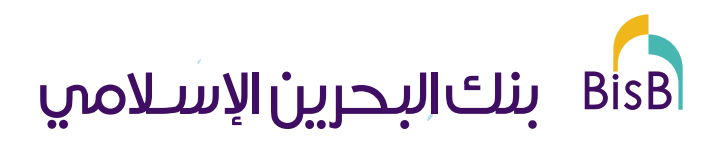

# **Future Leader Wearable Guide**

Terms and Conditions Apply Licensed as an Islamic Retail Bank by the Central Bank of Bahrain تطبق الشروط والأحكام مرخص من قبل مصرف البحرين المركزي كمصرف قطاع تجزئة إسلامي We would like to congratulate you on choosing BisB and taking the first steps to financial independence. This Future Leaders package consists of an NFC-enabled wristband, a sleek, one-size-fits-all solution, for payments on the go. BisB's Future Leaders Prepaid Card offers an array of benefits to cardholders, including:

- Safe online Shopping
- Acceptable on all NFC-enabled POS Machines
- Secure
- Fund it at any time through BisB Online Application, or Benefit Pay
- 24/7 Customer Service
- Exclusive Discount Promotions
- Tracking your transactions at anytime

## What is in the Package:

- Wrist band
  - As per your request, you would have received the colour of your choice from the following options:

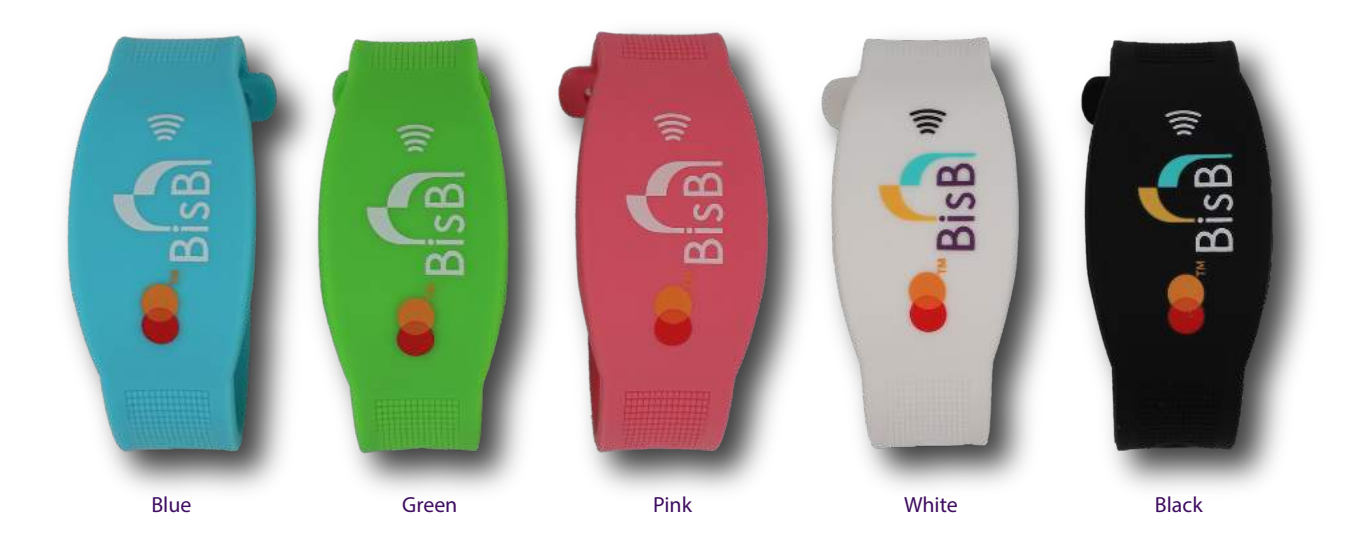

NFC chip card

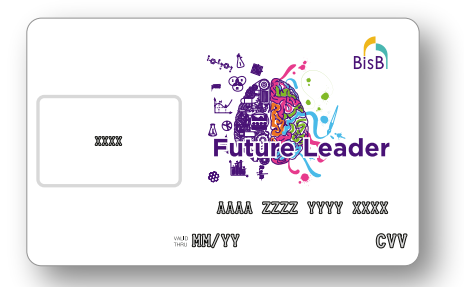

### How to install the chip in the wearable:

- Break the chip (red marked area) from the NFC Chip Card
- Do not throw away the remaining part of the NFC Chip card (green marked area) as it contains sensitive information, which is required to activate your card and conduct transactions online.

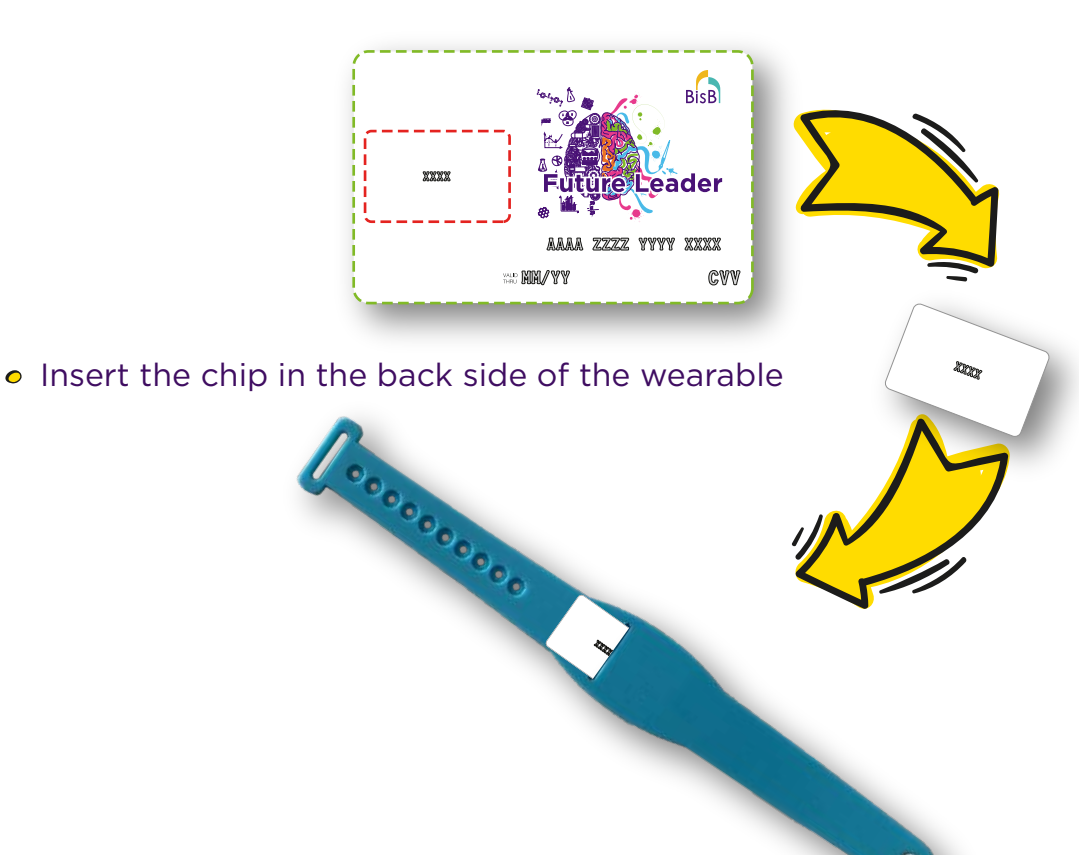

#### How to Activate the Wearable:

- Go to the SMS received by you from BisB confirming issuance of the wearable along with the verification code
- Tap the link: epin.ebisb.com in the sms
- Start the process by clicking next
- Give the following information:
  - Last 4 Digits of your Card Number (Available on the Chip of the NFC Card, on the NFC Card and in the BisB Mobile App under Future Leader Card)
  - Name on your Card Name of child under whose name the Card has been issued (available in BisB Mobile App in the details section of the respective card)
  - Primary Cardholder Smart Card Number Parent's CPR number
  - Primary Cardholder Mobile Number Parent's mobile number registered with the Bank
- Once Confirmed, following information is required:
  - Enter your Verification PIN (Go to SMS received by you from BisB confirming issuance of the wearable along with the verification code)
  - Enter your new PIN
  - Re-Enter your New PIN
  - Enter your Card Expiry Date (Available on the NFC Chip Card text marked in red)

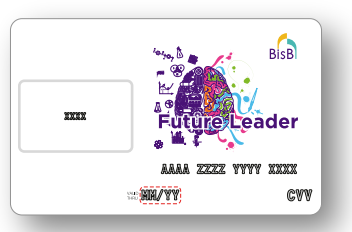

 Enter your security code (Available on the NFC Chip Card – text marked in red)

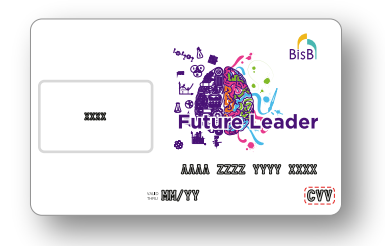

- Confirm to proceed, your PIN is set
- Congratulations, You can now use your wearable for contactless transactions

#### How to conduct transactions using the wearable:

- Just bring your wearable device closer to POS machine and your transaction will get processed
- You may be asked for a PIN based on value of the amount of transaction as per regulatory requirements. Please use the PIN set at the time of activating the wearable.

#### How to conduct transactions on Ecommerce:

- Use the details on the NFC Chip Card to conduct Ecommerce transactions
  - Card Number text marked in green
  - Expiry Date text marked in blue
  - CVV/Secure Code text marked in red

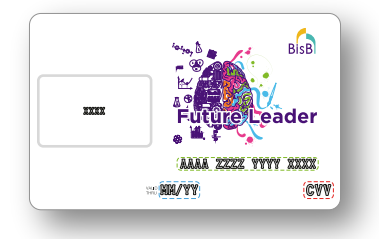

• Please keep this card safe with you at all times and do not share with anyone as it contains Card Number, CVV and Expiry Date. If lost, please call BisB at 17515151 immediately to block the card.